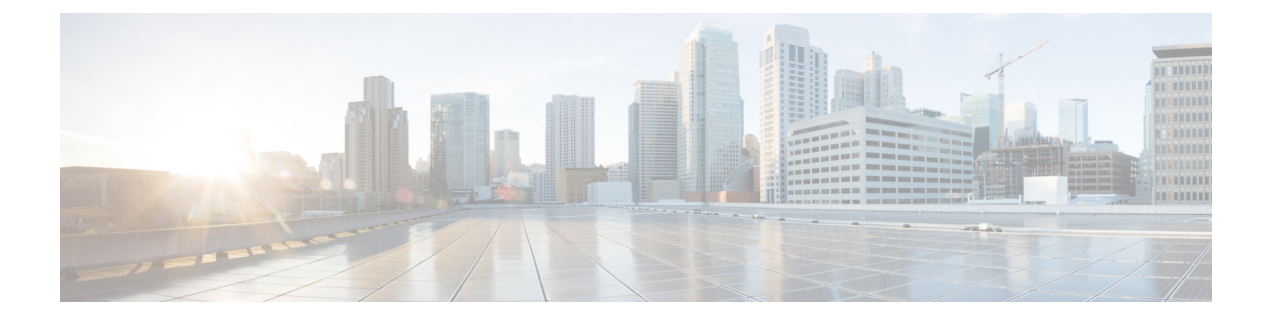

# **Preinstallation Tasks**

- Overview, on page 1
- Install OpenStack, on page 6
- CPU Pinning, on page 7
- Configure OpenStack Users and Networks, on page 9
- Define Availability Zones, on page 10
- Download the ISO Image, on page 11
- Download the Base Image, on page 12
- Import Images to Glance , on page 12
- Create Cinder Volumes , on page 12
- Verify or Update Default Quotas, on page 13
- Create Flavors, on page 14
- Set up Access and Security, on page 14

# **Overview**

Cisco Policy Suite offers a carrier-grade, high capacity, high performance, virtualized software solution, capable of running on VMware, OpenStack/KVM hypervisors or cloud infrastructures. To meet the stringent performance, capacity, and availability demands, the Cisco software requires that all allocated hardware system resources be 100% available when needed, and not oversubscribed or shared across separate VM's.

The following steps outline the basic process for a new installation of CPS:

#### Chapter 1:

- 1. Review virtual machine requirements
- 2. Orchestration Requirements
- 3. Install OpenStack
- 4. CPU Pinning
- 5. Configure OpenStack Users and Networks
- 6. Define Availability Zones
- 7. Download the required CPS images
- 8. Import images to Glance

- **9.** Create Cinder Volumes
- **10.** Verify or updated Default Quotas
- **11.** Create Flavors
- 12. Set up Access and Security

#### **Chapter 2:**

- 1. Create CPS VMs using Nova Boot Commands
- 2. Create CPS VMs using Heat
- 3. Deploy CPS
- 4. Validate CPS Deployment
- 5. SR-IOV Support
- 6. Enable Custom Puppet to Configure Deployment
- 7. HTTPS Support for Orchestration API

#### Chapter 3:

- 1. Installation APIs
- 2. Upgrade APIs
  - a. Unmount ISO
  - b. Mount ISO
  - c. Upgrade CPS
  - d. Upgrade Status
- 3. System Configuration APIs

### **Virtual Machine Requirements**

For customers operating a cloud infrastructure, the infrastructure must be configured to guarantee CPU, memory, network, and I/O availability for each CPS VMs. Oversubscription of system resources will reduce the performance and capacity of the platform, and may compromise availability and response times. CPU core requirements are listed as pCPUs (physical cores) not vCPUs (hyper-threaded virtual cores).

In addition, the CPS carrier-grade platform requires:

- RAM reservation is enabled for all memory allocated to the CPS VM.
- CPU Hyperthreading must be ENABLED. To prevent over-subscription of CPU cores, CPU pinning should be ENABLED.
- CPU benchmark of at least 13,000 rating per chip and 1,365 rating per thread.
- The total number of VM CPU cores allocated should be 2 less than the total number of CPU cores per blade.

• Monitor the CPU STEAL statistic. This statistic should not cross 2% for more than 1 minute.

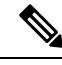

**Note** A high CPU STEAL value indicates the application is waiting for CPU, and is usually the result of CPU over allocation or no CPU pinning. CPS performance cannot be guaranteed in an environment with high CPU STEAL.

• CPU must be a high performance Intel x86 64-bit chipset.

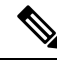

**Note** BIOS settings should be set to high-performance values, rather than energy saving, hibernating, or speed stepping (contact hardware vendor for specific values).

- For deployments which cannot scale by adding more VMs, Cisco will support the allocation of additional CPUs above the recommendation to a single VM, but does not guarantee a linear performance increase.
- Cisco will not support performance SLAs for CPS implementations with less than the recommended CPU allocation.
- Cisco will not support performance SLAs for CPS implementations with CPU over-allocation (assigning more vCPU than are available on the blade, or sharing CPUs).
- Scaling and higher performance can be achieved by adding more VMs, not by adding more system resources to VMs.
- RAM latency should be lower than 15 nanosecond.
- RAM should be error-correcting ECC memory.
- Disk storage performance should be less than 2 millisecond average latency.
- Disk storage performance needs to support greater than 5000 input/output operations per second (IOPS) per CPS VM.
- Disk storage must provide redundancy and speed, such as RAID 0+1.
- Cisco does not validate its CPS solution on external storage (SAN storage, shared block storage, shared file systems).
- Hardware and hardware design must be configured for better than 99.999% availability.
- For HA deployments, Cisco requires the customer designs to comply with the Cisco CPS HA design guidelines.
  - At least two of each CPS VM type must be deployed: Policy Server (qns), Policy Director (lb), OAM (pcrfclient), Session Manager (sessionmgr).
  - Each CPS VM type must not share common HW zone with the same CPS VM type.
- The number of CPU cores, memory, NICs, and storage allocated per CPS VM must meet or exceed the requirements.

The following table provides information related to vCPU requirements based on:

• Hyper-threading: Enabled (Default)

- CPU Pinning: Enabled
- CPU Reservation: Yes (if allowed by hypervisor)
- Memory Reservation: Yes (if allowed)
- Hard Disk (in GB): 100

#### Table 1: HA Virtual Machine Requirements - Chassis Architecture

| Physical Cores /<br>Blade | VМ Туре                     | Memory (in GB) | Hard Disk (in<br>GB) | vCPU | Configuration                                                                                            |
|---------------------------|-----------------------------|----------------|----------------------|------|----------------------------------------------------------------------------------------------------|
| Blade with 16<br>CPUs     | Policy Server<br>VMs (ONS)  | 16             | 100                  | 12   | Threading = 200<br>Mongo per host<br>= 10<br>Criss-cross<br>Mongo for<br>Session Cache =<br>2 on each VM |
| Blade with 16<br>CPUs     | Session Manager<br>VMs      | 128            | 100                  | 6    |                                                                                                    |
| Blade with 16<br>CPUs     | Control Center<br>(OAM) VMs | 16             | 100                  | 6    |                                                                                                    |
| Blade with 16<br>CPUs     | Policy Director<br>VMs (LB) | 32             | 100                  | 12   |                                                                                                    |
| Blade with 24<br>CPUs     | Policy Server<br>VMs (QNS)  | 16             | 100                  | 10   | Threading = 100<br>Mongo per host                                                                        |
| Blade with 24<br>CPUs     | Session Manager<br>VMs      | 80             | 100                  | 8    | = 10<br>Criss-cross                                                                                      |
| Blade with 24<br>CPUs     | Control Center<br>(OAM) VMs | 16             | 100                  | 12   | Mongo for<br>Session Cache =<br>2 on each VM                                                             |
| Blade with 24<br>CPUs     | Policy Director<br>VMs (LB) | 32             | 100                  | 12   | Hyper-threading<br>= Default<br>(Enable)                                                                 |

#### Table 2: HA Virtual Machine Requirements - Cloud Architecture

| Physical Cores /<br>Blade | VM Туре                     | Memory (in GB) | Hard Disk (in<br>GB) | vCPU | Configuration                                                                                            |
|---------------------------|-----------------------------|----------------|----------------------|------|----------------------------------------------------------------------------------------------------|
| Blade with 16<br>CPUs     | Policy Server<br>VMs (QNS)  | 16             | 100                  | 12+  | Threading = 200<br>Mongo per host<br>= 10<br>Criss-cross<br>Mongo for<br>Session Cache =<br>2 on each VM |
| Blade with 16<br>CPUs     | Session Manager<br>VMs      | 128            | 100                  | 6+   |                                                                                                    |
| Blade with 16<br>CPUs     | Control Center<br>(OAM) VMs | 16             | 100                  | 6+   |                                                                                                    |
| Blade with 16<br>CPUs     | Policy Director<br>VMs (LB) | 32             | 100                  | 8+   |                                                                                                    |

| Physical Cores /<br>Blade | VM Туре                     | Memory (in GB) | Hard Disk (in<br>GB) | vCPU | Configuration                                                                                            |
|---------------------------|-----------------------------|----------------|----------------------|------|----------------------------------------------------------------------------------------------------|
| Blade with 24<br>CPUs     | Policy Server<br>VMs (QNS)  | 16             | 100                  | 10+  | Threading = 100<br>Mongo per host<br>= 10<br>Criss-cross<br>Mongo for<br>Session Cache =<br>2 on each VM |
| Blade with 24<br>CPUs     | Session Manager<br>VMs      | 80             | 100                  | 8+   |                                                                                                    |
| Blade with 24<br>CPUs     | Control Center<br>(OAM) VMs | 16             | 100                  | 12+  |                                                                                                    |
| Blade with 24<br>CPUs     | Policy Director<br>VMs (LB) | 32             | 100                  | 12+  |                                                                                                    |

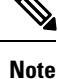

For large scale deployments having Policy Server (qns) VMs more than 35, Session Manager (sessionmgr) VMs more than 20, Policy Director (lb) VMs more than 2, recommended RAM for OAM (perfclient) VMs is 64GB.

**Note** For large scale deployments having Policy Server (qns) VMs more than 32, Session Manager (sessionmgr) VMs more than 16, Policy Director (lb) VMs more than 2, recommended vCPU for OAM (perfection) VMs is 12+.

### **Orchestration Requirements**

The following orchestration capabilities are required to administer a CPS deployment in OpenStack:

- Ability to independently create/delete/re-create the Cluster Manager VM.
- Ability to snapshot Cluster Manager VM and restore the Cluster Manager VM from snapshot.
- Ability to attach and detach the ISO cinder volume to/from the Cluster Manager VM.
- CPS recommends that the CPS software ISO be mapped to a cinder volume. In deployments where this recommendation is used, prior to installation or upgrade or migration, the ISO cinder volume must be attached to the Cluster Manager so that the ISO can be mounted inside the Cluster Manager. The sample HEAT template provided in this document demonstrates how to automate mounting the ISO inside Cluster Manager. In deployments where this recommendation is not used, the CPS software ISO must be made available inside Cluster Manager VM and mounted using the method implemented by the customer.
- The Config drive must be used to pass in files such as userdata and the Config drive must be mounted to CPS VM in the 'iso9660' format.
- Any cinder volume required by the product code must be attached first to the VM and any customer environment specific cinder volumes should be attached after. One exception is the ISO cinder volume attached to Cluster Manager VM. In cases where ISO cinder volume is attached in a different order, the API to mount the ISO needs to be supplied with the right device name in the API payload.
- eth0 needs to be on the 'internal' network for inter-VM communication.
- On all CPS VMs, the Cluster Manager IP needs to be injected in /etc/hosts to ensure connectivity between each host and the Cluster Manager.

• CPS VM's role needs to be injected in /etc/broadhop/.profile, for example:

NODE TYPE=pcrfclient01

- For upgrades/migration and rollbacks, the orchestrator must have the ability to independently create/delete/re-create half/all of the following CPS VMs:
  - Policy Server (qns)
  - Policy Director (lb and iomanager)
  - OAM (pcrfclient)
  - Session Manager (sessionmgr)

During a rollback, half of SM VMs must be deleted during Rollback procedure. As a result, the replica sets must be configured such that not all members of the replica set are in one half or the other. Replica set members must be distributed across the two upgrade sets so that the replica set is not entirely deleted. Refer to the *CPS Migration and Upgrade Guide* for more details.

- For scaling, the orchestrator must have the ability to independently create/delete/re-create half/all of the following CPS VMs in each scaling unit:
  - Policy Server (qns)
  - Session Manager (sessionmgr)

# Install OpenStack

CPS is supported on the following OpenStack versions:

- OpenStack Liberty
- Newton
- Queens

CPS can also be installed on Cisco distributed platforms: Ultra B1.0 or Mercury 2.2.8

For more information about installing OpenStack and Cisco distributed platforms, refer to:

- OpenStack Liberty: http://docs.openstack.org/liberty/
- OpenStack Newton: https://docs.openstack.org/newton/
- OpenStack Queens: https://docs.openstack.org/queens/
- Ultra B1.0: https://www.cisco.com/c/en/us/solutions/service-provider/virtualized-packet-core/index.html
- Mercury 2.2.8:

https://www.cisco.com/c/en/us/support/cloud-systems-management/nfv-infrastructure/tsd-products-support-series-home.html

Before you install OpenStack, you must perform some prerequisite tasks. The following sections describe these prerequisite tasks.

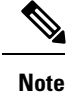

The example commands in the following sections are related to OpenStack Liberty. For commands related to other supported platforms, refer to the corresponding OpenStack documentation.

# **CPU** Pinning

CPU pinning is supported and recommended in OpenStack deployments where hyperthreading is enabled. This enables CPS VMs to be pinned to dedicated physical CPU cores.

Refer to the following link for general instructions to enable CPU pinning for guest VMs: http://redhatstackblog.redhat.com/2015/05/05/cpu-pinning-and-numa-topology-awareness-in-openstack-compute/

### **Prerequisites**

Make sure you have installed the following:

 OpenStack Liberty (OSP 7.2) or OpenStack Newton or OpenStack Queens or Ultra B1.0 or Mercury 2.2.8

### Install numactl

The numactl package provides a command to examine the NUMA layout of the blades. Install this package on compute nodes to help determine which CPUs to set aside for pinning.

Run the following command to install numactl:

yum install numactl

### Identify the Physical CPUs to Use for Pinning

**Step 1** Run the following command on the compute nodes where you want to set aside physical CPUs for pinning.

```
numactl --hardware
```

```
[root@os6-compute-1 ~]# numactl --hardware
available: 2 nodes (0-1)
node 0 cpus: 0 1 2 3 8 9 10 11
node 0 size: 98245 MB
node 0 free: 87252 MB
node 1 cpus: 4 5 6 7 12 13 14 15
node 1 size: 98304 MB
node 1 free: 95850 MB
node distances:
node 0 1
0: 10 20
1: 20 10
```

**Step 2** Determine the pool of CPUs you want to set aside for pinning.

At least 2 CPUs should be set aside for the Hypervisor in each node if it is a compute only blade. If the blade is operating as both a control and compute node, set aside more CPUs for OpenStack services.

Select the remaining CPUs for pinning.

In the above example, the following CPUs could be selected for pinning: 2, 3, 6, 7, 8-11, 12-15.

### Prevent Hypervisor from Using CPUs Set Aside for Pinning

To configure the hypervisor so that it will not use the CPUs identified for CPU Pinning:

Step 1Open the KVM console for the Compute node.Step 2Execute the following command to update the kernal boot parameters:

grubby --update-kernel=ALL --args="isolcpus=2,3,6,7,8,9,10,11,12,13,14,15"

**Step 3** Edit the /etc/nova/nova.conf file on that blade and set the vcpu\_pin\_set value to a list or range of physical CPU cores to reserve for virtual machine processes. For example:

vcpu\_pin\_set=2,3,6,7,8,9,10,11,12,13,14,15

- **Step 4** Reset the blade.
- **Step 5** After Linux has finished the boot process, enter the following command to verify the above Kernel boot options:

cat /proc/cmdline

The iso1cpus options you defined will be displayed, for example:

BOOT\_IMAGE=/vmlinuz-3.10.0-327.el7.x86\_64 root=/dev/mapper/cinder--volumes-slash ro rd.lvm.lv=rhel/swap crashkernel=auto rd.lvm.lv=cinder-volumes/slash rhgb quiet LANG=en\_US.UTF-8 isolcpus=2,3,6,7,8,9,10,11,12,13,14,15

### **Configure Host Aggregates and Update Flavors**

**Step 1** Follow the instructions in the post (refer to Prerequisites, on page 7) to create host-aggregate, add compute hosts to the aggregate and set the CPU pinning metadata.

**Step 2** Update Flavors which are NOT used for CPU pinning (non-CPS VM flavors) with the following command:

nova flavor-key <id> set "aggregate\_instance\_extra\_specs:pinned"="false"

**Step 3** Update Flavors which are CPS VM flavors (or a sub-set, if you are planning to bring up only certain VMs in CPS with CPU pinning) with the following command:

nova flavor-key <id> set hw:cpu\_policy=dedicated
nova flavor-key <id> set aggregate instance extra specs:pinned=true

**Step 4** Launch a CPS VM with the performance enhanced Flavor. Note the host on which the instance is created and the instance name.

nova show <id> will show the host on which the VM is created in the field: OS-EXT-SRV-ATTR:host

nova show <id>will show the virsh Instance name in the field: OS-EXT-SRV-ATTR:instance name

**Step 5** To verify that vCPUs were pinned to the reserved physical CPUs, log in to the Compute node on which the VM is created and run the following command:

```
virsh dumpxml <instance name>
```

The following section will show the physical CPUs in the field cpuset from the list of CPUs that were set aside earlier. For example:

```
<vcpu placement='static'>4</vcpu>
<cputune>
<shares>4096</shares>
<vcpupin vcpu='0' cpuset='11'/>
<vcpupin vcpu='1' cpuset='3'/>
<vcpupin vcpu='2' cpuset='2'/>
<vcpupin vcpu='3' cpuset='10'/>
<emulatorpin cpuset='2-3,10-11'/>
</cputune>
```

# **Configure OpenStack Users and Networks**

You use keystone commands to create users. For more information about keystone commands, refer to the keystone command reference at: http://docs.openstack.org/cli-reference/index.html

**Step 1** Create an OpenStack tenant with the name **core** (under which you can install the VMs) as shown in the following command:

source /root/keystonerc admin

openstack project create --description "PCRF Admin" core

**Step 2** For the above tenant, create an OpenStack user with the name **core** as shown in the following command:

source /root/keystonerc admin

openstack user create --password "Core123" --email "core@cisco.com" --project core core

The tenant must have access to the following three provider VLANs. In this guide, the names of the VLANs are:

- Internal Used for inter-VM communication of CPS VMs.
- · Gx Used by CPS to access the PCRF
- · Management Used to access the management functions of the CPS
- **Note** Hosts in the CPS cluster can be configured to have IPv4 or IPv6 addresses. Currently, IPv6 is supported only for external interfaces. All alphabet characters used in virtual IPv6 addresses configured in csv files must be in small case letters.

You can specify any names.

**Step 3** Set up the VLANs as shown in the following table:

| Name       | Subnet                                                       | VLAN-ID                                          | Allocation Pool                                                              | Purpose                                                                                              |
|------------|--------------------------------------------------------------|--------------------------------------------------|------------------------------------------------------------------------------|----------------------------------------------------------------------------------------------------|
| Internal   | Specific to<br>environment, for<br>example:172.xx.xx.0/24    | Specific to<br>environment, for<br>example: 20xx | Specific to<br>environment, for<br>example:172.xx.xx.16<br>to 172.xx.xx.220  | The neutron network<br>used by Cisco Policy<br>Suite VMs for internal<br>/ private<br>communication. |
| Management | Specific to<br>environment, for<br>example:<br>10.xx.xx.0/24 | Specific to<br>environment, for<br>example: 20xx | Specific to<br>environment, for<br>example: 10.xx.xx.100<br>to 10.xx.xx.120  | The neutron network<br>used by Cisco Policy<br>Suite VMs to connect<br>on Management<br>network.     |
| Gx         | Specific to<br>environment, for<br>example:192.xx.xx.0/24    | Specific to<br>environment, for<br>example: 20xx | Specific to<br>environment, for<br>example: 192.xx.xx.16<br>to 192.xx.xx.220 | The neutron network<br>used by Cisco Policy<br>Suite VMs to connect<br>on Gx network.                |

#### Table 3: VLANs

The following example illustrates how to create networks and subnets:

```
source /root/keystonerc admin
# $1 network name
# $2 vlan id
# $3 gw ip
# $4 pool start
# $5 pool end
# $6 subnet x.x.x./y
# $OSTACKTENANT core
#### Networks
echo "openstack network create --share --project $OSTACKTENANT --provider-network-type "vlan"
--provider-physical-network "physnet1" --provider-segment $2 "$1""
openstack network create --share --project $OSTACKTENANT --provider-network-type "vlan"
--provider-physical-network "physnet1" --provider-segment $2 "$1"
echo "openstack subnet create --no-dhcp --project $OSTACKTENANT --gateway $3 --subnet-range $6
--network $1 --allocation-pool start=$4,end=$5 $2""
openstack subnet create --no-dhcp --project $OSTACKTENANT --gateway $3 --subnet-range $6 --network
$1 --allocation-pool start=$4,end=$5 $2"
```

All of these networks must be either shared or accessible by Cisco Policy Suite OpenStack network.

# **Define Availability Zones**

**Step 1** A core user must have administrator role to launch VMs on specific hosts in OpenStack. Add the administrator role to the core user in the core tenant as shown in the following command:

openstack role add --project core --user core admin

**Note** The administrator role for the core user is not required if you do not intend to launch the VM on a specific host and if you prefer to allow nova to select the host for the VM.

Step 2You must define at least one availability zone in OpenStack. Nova hypervisors list will show list of available hypervisors.For example:

```
[root@os24-control]# nova hypervisor-list
+----+
| ID | Hypervisor hostname |
+----+
| 1 | os24-compute-2.cisco.com |
| 2 | os24-compute-1.cisco.com |
+----+
```

**Step 3** Create availability zones specific to your deployment. The following commands provide an example of how to create the availability zones:

nova aggregate-create osXX-compute-1 az-1
nova aggregate-add-host osXX-compute-1 osXX-compute-1.cisco.com
nova aggregate-create osXX-compute-2 az-2
nova aggregate-add-host osXX-compute-2 osXX-compute-2.cisco.com

**Note** The above command creates two availability zones az-1 and az-2. You need to specify the zones az-1 or az-2 using Nova boot commands (see Create CPS VMs using Nova Boot Commands), or in the Heat environment files (see Create CPS VMs using Heat). You can also put more than one compute node in an availability zone. You could create az-1 with both blades, or in a 6-blade system, put three blades in each and then use az-1:osXX-compute-2.cisco.com to lock that VM onto that blade.

Availability zone for svn01 volume should be the same as that of pcrfclient01, svn02 volume as that of pcrfclient02, similarly for mongo01 and sessionmgr01, mongo02 and sessionmgr02. The same concept is applicable to cluman – the ISO volume and Cluster Manager (cluman) should be in same zone.

**Step 4** Configure the compute nodes to create volumes on availability zones: Edit the /etc/cinder/cinder.conf file to add the storage\_availability\_zone parameter below the [DEFAULT] line. For example:

```
ssh root@os24-compute-1.cisco.com
[DEFAULT]
storage availability zone=az-1:os24-compute-1.cisco.com
```

After adding the storage availability zone lines in cinder.conf file, restart the cinder volume with following command:

systemctl restart openstack-cinder-volume

Repeat Step 4, on page 11 for other compute nodes.

# **Download the ISO Image**

Download the CPS ISO image file (CPS\_x.x.x.release.iso) for the release from software.cisco.com and load it on the OpenStack control node.

# **Download the Base Image**

CPS supports the QCOW2 image format for OpenStack installations. The QCOW2 base image is available to download as a separate file, and is not packaged inside the ISO.

Download the CPS QCOW2 base image file and extract it as shown in the following command:

tar -zxvf CPS x.x.x Base.qcow2.release.tar.gz

Locate the base image that is the root disk used by Cisco Policy Suite VM.

# Import Images to Glance

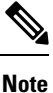

The commands mentioned in this section are specific to OpenStack Liberty. For other OpenStack release specific commands, refer to https://releases.openstack.org/.

Import the Cisco Policy Suite base QCOW2 or VMDK image into the OpenStack glance repository.

To import the QCOW2 image, enter the following:

```
source /root/keystonerc_admin
```

```
glance image-create --name "<base vm name>" --visibility "<visibility>" --disk-format "qcow2"
--container "bare" --file <path of base qcow2>
```

To import the VMDK image, enter the following:

source /root/keystonerc\_admin

glance image-create --name " <base vm name> " --visibility "<visibility>" --disk-format
"vmdk" --container "bare" --file <path of base vmdk>

Import the ISO image by running the following command:

source /root/keystonerc admin

glance image-create --name "CPS\_x.x.x.release.iso" --visibility "public" --disk-format "iso" --container "bare" --file <path to iso file>

For more information on glance commands, refer to http://docs.openstack.org/cli-reference/glance.html.

## **Create Cinder Volumes**

Create a cinder volume to map the glance image to the volume. This ensures that the cinder volume (and also the ISO that you imported to glance) can be automatically attached to the Cluster Manager VM when it is launched.

In the core tenant, create and format the following cinder volumes to be attached to various VMs:

- svn01
- svn02

- mongo01
- mongo02
- CPS\_*x.x.x.*release.iso

It is recommended you work with Cisco AS to determine the size of each volume.

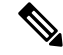

Note

For mongo01 and mongo02, the minimum recommended size is 60 GB.

The following commands illustrate how to create the cinder volumes:

```
source /root/keystonerc_user
cinder create --metadata fstype=ext4 fslabel=newfs dio=yes --display-name svn01
--availability-zone az-1:os24-compute-1.cisco.com 2
cinder create --metadata fstype=ext4 fslabel=newfs dio=yes --display-name svn02
--availability-zone az-2:os24-compute-2.cisco.com 2
cinder create --metadata fstype=ext4 fslabel=newfs dio=yes --display-name mongo01
--availability-zone az-1:os24-compute-1.cisco.com 60
cinder create --metadata fstype=ext4 fslabel=newfs dio=yes --display-name mongo02
--availability-zone az-2:os24-compute-2.cisco.com 60
cinder create --metadata fstype=ext4 fslabel=newfs dio=yes --display-name mongo02
--availability-zone az-2:os24-compute-2.cisco.com 60
cps_iso_id=$(glance image-list | grep $cps_iso_name | awk ' {print $2}')
cinder create --display-name $cps_iso_name --image-id $cps_iso_id --availability-zone
az-1:os24-compute-1.cisco.com 3
```

Note

• Replace *\$cps\_iso\_name* with the ISO filename. For example: CPS\_11.0.0.release.iso

• If any host in the availability zone may be used, then only the zone needs to be specified. Currently, the recommendation only specifies zone:host

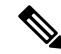

Note

The cinder volume as per configuration, mounts on /var/data. However, this is optional. Advantage of having cinder volume is that the data is persistent. If a VM crashes, the cinder still keeps the data intact and can be reused once VM is restored. On the other hand, the default partition (/) is configured as ephemeral volume. One can store data on / by creating necessary directories. However, if the VM crashes, the data is lost. You have a choice of not configuring cinder volume (60G) for /var/data.

## Verify or Update Default Quotas

OpenStack must have enough Default Quotas (that is, size of RAM, number of vCPUs, number of instances) to spin up all the VMs.

Update the Default Quotas in the following page of the OpenStack dashboard: Admin > Defaults > Update Defaults.

For example:

- instances: 20
- ram: 1024000

• cores: 100

## **Create Flavors**

OpenStack flavors define the virtual hardware templates defining sizes for RAM, disk, vCPUs, and so on.

To create the flavors for your CPS deployment, run the following commands, replacing the appropriate values for your CPS deployment.

The following are the example commands for cloud architecture with 24 core setup:

```
source /root/keystonerc_admin
nova flavor-create --ephemeral 0 pcrfclient01 auto 16384 100 8
nova flavor-create --ephemeral 0 pcrfclient02 auto 16384 100 8
nova flavor-create --ephemeral 0 cluman auto 8192 100 4
nova flavor-create --ephemeral 0 qps auto 10240 100 10
nova flavor-create --ephemeral 0 sm auto 16384 100 8
nova flavor-create --ephemeral 0 lb01 auto 8192 100 12
nova flavor-create --ephemeral 0 lb02 auto 8192 100 12
```

# Set up Access and Security

You must configure access to TCP and UDP ports.

You can configure the access of the ports from the OpenStack dashboard (**Project** > **Access & Security** > **default** / **Manage Rules**) or using the CLI.

The following example illustrates configuration of the ports using the CLI:

```
source /root/keystonerc user
openstack security group rule create default --protocol icmp --remote-ip 0.0.0.0/0
openstack security group rule create default --protocol tcp --dst-port 22:22 --remote-ip
0.0.0.0/0
openstack security group rule create default --protocol tcp --dst-port 53:53 --remote-ip
0.0.0.0/0
openstack security group rule create default --protocol udp --dst-port 53:53 --remote-ip
0.0.0.0/0
openstack security group rule create default --protocol tcp --dst-port 80:80 --remote-ip
0.0.0/0
openstack security group rule create default --protocol tcp --dst-port 443:443 --remote-ip
 0.0.0.0/0
openstack security group rule create default --protocol tcp --dst-port 7443:7443 --remote-ip
0.0.0.0/0
openstack security group rule create default --protocol tcp --dst-port 8443:8443 --remote-ip
0.0.0.0/0
openstack security group rule create default --protocol tcp --dst-port 9443:9443 --remote-ip
0.0.0.0/0
openstack security group rule create default --protocol tcp --dst-port 5540:5540 --remote-ip
0.0.0.0/0
openstack security group rule create default --protocol tcp --dst-port 1553:1553 --remote-ip
0.0.0.0/0
openstack security group rule create default --protocol tcp --dst-port 3868:3868 --remote-ip
 0.0.0/0
openstack security group rule create default --protocol tcp --dst-port 9160:9160 --remote-ip
0.0.0.0/0
openstack security group rule create default --protocol tcp --dst-port 27717:27720 --remote-ip
0.0.0.0/0
openstack security group rule create default --protocol tcp --dst-port 5432:5432 --remote-ip
```

0.0.0/0 openstack security group rule create default --protocol tcp --dst-port 61616:61616 --remote-ip 0.0.0.0/0 openstack security group rule create default --protocol tcp --dst-port 9443:9450 --remote-ip 0.0.0.0/0 openstack security group rule create default --protocol tcp --dst-port 8280:8290 --remote-ip 0.0.0/0 openstack security group rule create default --protocol tcp --dst-port 7070:7070 --remote-ip 0.0.0/0 openstack security group rule create default --protocol tcp --dst-port 8080:8080 --remote-ip 0.0.0.0/0 openstack security group rule create default --protocol tcp --dst-port 8090:8090 --remote-ip 0.0.0.0/0openstack security group rule create default --protocol tcp --dst-port 7611:7611 --remote-ip 0.0.0/0 openstack security group rule create default --protocol tcp --dst-port 7711:7711 --remote-ip 0.0.0/0 openstack security group rule create default --protocol udp --dst-port 694:694 --remote-ip 0.0.0.0/0 openstack security group rule create default --protocol tcp --dst-port 10080:10080 --remote-ip 0.0.0.0/0 openstack security group rule create default --protocol tcp --dst-port 11211:11211 --remote-ip 0.0.0/0 openstack security group rule create default --protocol tcp --dst-port 111:111 --remote-ip 0.0.0.0/0 openstack security group rule create default --protocol tcp --dst-port 27717:27720 --remote-ip 0.0.0.0/0openstack security group rule create default --protocol tcp --dst-port 2049:2049 --remote-ip 0.0.0/0 openstack security group rule create default --protocol udp --dst-port 2049:2049 --remote-ip 0.0.0/0 openstack security group rule create default --protocol tcp --dst-port 32767:32767 --remote-ip 0.0.0.0/0 openstack security group rule create default --protocol udp --dst-port 32767:32767 --remote-ip 0.0.0.0/0 openstack security group rule create default --protocol tcp --dst-port 2049:2049 --remote-ip 0.0.0/0 openstack security group rule create default --protocol tcp --dst-port 2049:2049 --remote-ip 0.0.0/0 openstack security group rule create default --protocol tcp --dst-port 8161:8161 --remote-ip 0.0.0.0/0 openstack security group rule create default --protocol tcp --dst-port 12712:12712 --remote-ip 0.0.0.0/0 openstack security group rule create default --protocol tcp --dst-port 9200:9200 --remote-ip 0.0.0.0/0 openstack security group rule create default --protocol tcp --dst-port 2049:2049 --remote-ip 0.0.0.0/0 openstack security group rule create default --protocol udp --dst-port 5060:5060 --remote-ip 0.0.0.0/0 openstack security group rule create default --protocol tcp --dst-port 8548:8548 --remote-ip 0.0.0.0/0 openstack security group rule create default --protocol udp --dst-port 8548:8548 --remote-ip 0.0.0/0

where: default is the name of the security group.

I